### VIEW IDENTITY PROFILES AND ACCESS HISTORY

EFFECTIVE DATE: September 14, 2024

### DESCRIPTION

All Requesters, Primary Requesters and Governance Group members can view the profile data and role access history of UF identities with an active Gatorlink, including their:

- Full name
- UFID
- Affiliation
- Primary Department ID
- Current security roles
- Event timeline of changes to account
- Active, completed required training course codes
- Email address
- Phone number

**Warning!** As with all matters of data access, only use this application to view the profiles of departmental personnel assigned to you or to review the profile of an identity requesting role access.

#### INSTRUCTIONS

- 1. Go to ufl.identitynow.com.
- 2. Log into SailPoint with the standard UF SSO.
- 3. Click Admin tab.

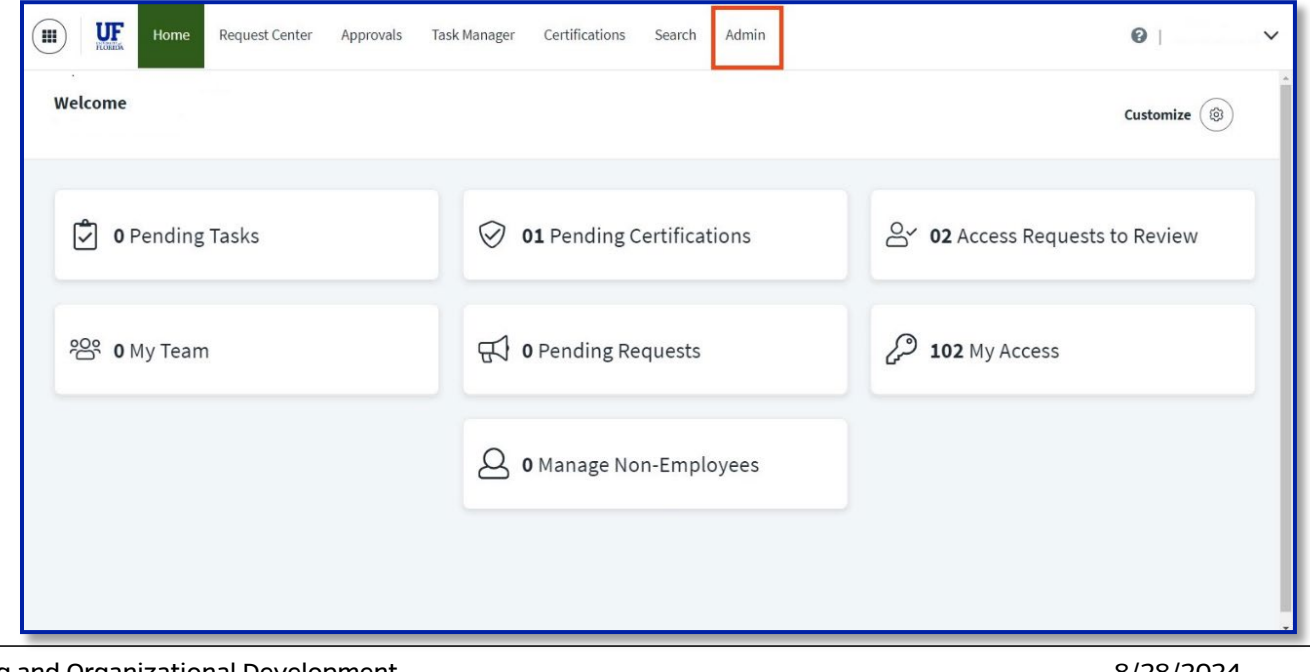

# **UF** Human Resources UNIVERSITY of FLORIDA

UF SailPoint IdentityNow

#### 4. Click Identity Management and Access History

| ) UF Home Reques                | t Center Approvals Task Manager | Certifications Search Admin             |                       | 0            |  |
|---------------------------------|---------------------------------|-----------------------------------------|-----------------------|--------------|--|
| board V Identity Manageme       | ent 🔨 Certifications Reports    |                                         |                       |              |  |
| Access History Aggrega Outliers | -                               |                                         |                       | ≛ csv        |  |
| Name                            | Туре                            | User                                    | Date                  | Status       |  |
| UF QAT MDM                      | Account Aggregation             | UFIT.IAM                                | 07/02/2024 8:30:02 AM | Success      |  |
| PSFT HR Read-only               | Account Aggregation             | (Scheduled Aggregation)                 | 07/02/2024 8:00:15 AM | Success      |  |
| PSFT CS Read-only               | Account Aggregation             | (Scheduled Aggregation)                 | 07/02/2024 8:00:13 AM | Success      |  |
| UF QAT MDM                      | Account Aggregation             | UFIT.IAM                                | 07/02/2024 7:30:04 AM | Success      |  |
| PSFT HR Read-only               | Account Aggregation             | (Scheduled Aggregation)                 | 07/02/2024 7:00:17 AM | Success      |  |
| View All                        |                                 |                                         |                       |              |  |
| Org Details                     | To Do Tasks                     |                                         |                       | ≛ CSV        |  |
|                                 | Name                            |                                         | Owner                 | Date 😽       |  |
| Org Name                        | Certification Items Revoke      | Certification Items Revoked by UFIT.IAM |                       | 32 hours ag  |  |
| ufl-sandbox                     | Certification Items Revoke      | d by UFIT.IAM                           | UFIT.IAM              | 32 hours ag  |  |
|                                 | Certification Items Revoke      | d by UFIT.IAM                           | UFIT.IAM              | 32 hours ag  |  |
| Region                          | Certification Items Revoke      | d by UFIT.IAM                           | UFIT.IAM              | 32 hours ago |  |
| 100 Juli                        |                                 |                                         |                       |              |  |

5. Copy & paste identity's display name; or search name: last name (*comma and space*) first name. Click the name.

**Note:** SailPoint uses "chosen name" as its display name; however, the identity's legal name can be found in **View Profile**.

| Home Request                                             | t Center Approvals | Task Manager                | Certifications                        | Search                     | Admin      |           |        |
|----------------------------------------------------------|--------------------|-----------------------------|---------------------------------------|----------------------------|------------|-----------|--------|
| Dashboard 🗸 Identity Management 🗸 Certifications Reports |                    |                             |                                       |                            |            |           |        |
| Q Alligator, Al 🛞 🔨                                      | #NAME? Access      | s History Com               | pare Access                           | View Profile               |            |           |        |
| Alligator, Al                                            |                    | 4                           | This identity ha<br>historical data a | s been delete<br>wailable. | d from our | system bi | ut has |
| Alligator, Al B                                          |                    |                             |                                       |                            |            |           |        |
| Alligator, Al C                                          | Access Chang       | es 2                        |                                       | Month                      | Day        |           |        |
|                                                          | 6                  |                             |                                       |                            |            |           |        |
|                                                          | 11/2022 1          | 12/2022 1/2023<br>2022 2023 | 2/2023 3/202                          | 3 4/2023                   | 5/2023     | 6/2023    | 7/2023 |

# **UF** Human Resources UNIVERSITY of FLORIDA

6. Explore the Access History (security roles) and View Profile (identity data) tabs.

| Home Reque                    | est Center Approvals Tas | Manager Certification      | is Search Admin                                          |                            |                 | Fidela James   |
|-------------------------------|--------------------------|----------------------------|----------------------------------------------------------|----------------------------|-----------------|----------------|
| ashboard 🗸 Identity Managen   | nent 🗸 Certifications R  | eports                     |                                                          |                            |                 |                |
| Search Identities             | #NAME?                   | Compare Access             | View Profile                                             |                            |                 |                |
| ▶ #NAME?                      |                          | <b>A</b>                   | his identity has been dele<br>historical data available. | ed from our system but has |                 |                |
| Malik, Rakshit                |                          |                            |                                                          |                            |                 |                |
| (Barbree)Hootman,Tab<br>Marie | Access Changes 2         |                            | Mont                                                     | h Day                      |                 |                |
| Val), Punnada Limphoka        | <b>0</b>                 |                            |                                                          |                            | • O             | • • •          |
| Marcus A                      | 11/2022 12/20<br>202     | 22 1/2023 2/2023<br>2 2023 | 3/2023 4/2023                                            | 5/2023 6/2023              | 7/2023 8/2023 9 | 9/2023 10/2023 |
| Anurag                        |                          |                            |                                                          |                            |                 |                |
| 13814711                      | Access Items 10/20/23    | , 7:28 AM                  |                                                          |                            |                 |                |
| 13814711                      | Total Access Items       | Access Profiles            | Accounts                                                 | Apps                       | Entitlements    | Roles          |
| 13814711                      | 0                        | 0                          | 0                                                        | 0                          | 0               | 0              |
| 13814711                      |                          |                            |                                                          |                            |                 |                |

- a. View identity's current security role in Access History > Roles.
  - i. Scroll down to see Event Timeline (history of role and identity attribute changes)

| Home Request Center Approvals Ta                 | sk Manager Certifications Search Ad                                                                                                    | min  |                   | 0 ×        |  |  |
|--------------------------------------------------|----------------------------------------------------------------------------------------------------|------|-------------------|------------|--|--|
| Dashboard V Identity Management V Certifications | Reports                                                                                                    |      |                   |            |  |  |
| Q alligator, Al S Alligator, Albert Access Items | ess History Compare Access View Pro                                                                                                    | file |                   |            |  |  |
| Total Access Items<br>13                         | Access Profiles Ac                                                                                                    | 2 O  | Entitlements<br>6 | Roles<br>5 |  |  |
| Roles                                            |                                                                                                    |      |                   |            |  |  |
| Display Name                                     | Description                                                                                                    |      |                   |            |  |  |
| UF_SF_STUDENT_SS                                 | This role is automatically assigned to users with a University affiliation. This is a Self Service role allowing users to view their debts, service indicators and other related items. This is access to student financials, not student access. |      |                   |            |  |  |
| UF_SS_USER                                       | Universal role that allows user to sign-on.                                                                                                    |      |                   |            |  |  |
| UF_N_PY_FMR_EMP                                  | Auto-assigned role that grants self-service users access in One UF to the following: • View employee W2 • View employee previous paychecks • View employee year-end statements                                                                    |      |                   |            |  |  |
| UF_IAM_TrainTest1                                | *TRAINING:ITT102 * This is a role that is auto-approved and requires training ITT102                                                                                                    |      |                   |            |  |  |
| UF_N_DEPT_FINAN                                  | This role is assigned to the Financial Accountable Officer for departments.                                                                                                    |      |                   |            |  |  |
|                                                  |                                                                                                    |      |                   |            |  |  |
| Rows per page 10                                 | 1 - 5 of 5                                                                                                    |      | Page 1            | of1 🔇 📎    |  |  |

# **UF** Human Resources UNIVERSITY of FLORIDA

**UF SailPoint IdentityNow** 

b. View identity attributes in View Profile

| Home Request                   | Center Approvals Task Manager Certifications Search Admin                                                                                                    | @   ~   |
|--------------------------------|----------------------------------------------------------------------------------------------------|---------|
| Dashboard 🗸 Identity Managemer | it ∨ Certifications Reports                                                                                                    |         |
| Dashboard V Identity Managemen | Identifications Reports     Identification Number: 89     Identification Number: 89     Identification Number: 89     Identification Number: 89     Identification Number: 89     Identification Number: 89     Identification Number: 89     Identification Number: 89     Identification Number: 89     Identification Number: 89     Internal Cloud Status: UNREGISTERED     Ismanager: true     Lastname: Alligator     Mover Detection Dept: DeptId-TEST   Network Managed By: 14300000   Personal Email: services@it.ufl.edu   Primary Affiliation: Member   Primary Department Id: TEST   Primary Department Name: Iinda | ₽.<br>I |
|                                | Refeds Level Of Assurance: Local Enterprise Transformtest: true Uid: 89 00 Username: h                                                                                                    |         |

### FOR ADDITIONAL ASSISTANCE

**Technical Issues** The UF Computing Help Desk 352-392-HELP <u>helpdesk.ufl.edu</u> Policies and Directives UFIT: Identity & Access Management <u>ufit-ars@ad.ufl.edu</u> <u>identity.it.ufl.edu</u>